## さぎん法人インターネットバンキングサービス電子証明書失効依頼書

## 株式会社 佐賀銀行 御中

電子証明書の失効を次のとおり依頼します。

| 電子証明書の矢効を次のとおり依頼します。 | お申込日 |   |     |     |    |
|----------------------|------|---|-----|-----|----|
| おところ                 | 電話番号 |   |     |     |    |
|                      | 担当者  |   |     |     |    |
| おなまえ                 |      | # | 3込代 | 表口店 | 至印 |

【お申込代表口座】

| 支店名  | 店 番 | 科目       | 口座番号 |  |
|------|-----|----------|------|--|
|      |     | 普通<br>当座 |      |  |
| ユーザ名 |     |          |      |  |

当社(私)は、下記理由により、「さぎん法人インターネットバンキングサービス」を利用する際の 電子証明書の失効を依頼します。

記

- 1. 失効理由
  - □ パソコンを買い換えた。
  - □ パソコンを廃棄処分にした。
  - □ ログインID・パスワード方式へ変更した。
  - □ 発行済みの電子証明書の有効期限が切れた。
  - □ その他

【営業店使用欄】

| 受付店名 |    |                         |  |
|------|----|-------------------------|--|
| 受付日  | 検印 | 食印 係印 <sup>月</sup><br>照 |  |
|      |    |                         |  |

## 【事務センター使用欄】 受付印

| 事務集中グループ |   |    |    |  |  |
|----------|---|----|----|--|--|
| 処理       | 日 | 検印 | 係印 |  |  |
|          |   |    |    |  |  |
|          |   |    |    |  |  |

※ 原本は営業店で保管し、本票コピーを事務集中グループへ送付する。

## さぎん法人インターネットバンキングサービス 電子証明書再発行手順

「さぎん法人インターネットバンキングサービス電子証明書失効依頼書」のご提出により、ご使用のパソコンにインストールされた電子証明書の失効作業を行います。 インターネットバンキングサービスのご利用を再開いただくためには、サービスをご利用のパソコンから電子証明書の再発行

作業を行っていただく必要があります。

以下の作業手順に沿って再発行作業をお願いいたします。

| 電子証明書を取得されていない方、もしくは電子証明書を再<br>取得される方は、「電子証明書発行」ボタンより電子証明書<br>の発行を行ってください。<br>電子証明書発行▶<br>● ログインID取得まで完了しているあ客様<br>電子証明書発行によ事な、 | <ul> <li>【1】ログイン画面の表示         <ol> <li>位賀銀行ホームページトップ画面の〔法人のお客様ログイン〕ボタンをクリックして、ログインの画面を表示します。</li> <li>② 画面左の〔電子証明書発行〕ボタンをクリックします。</li> <li>※「Internet Explorer」以外のブラウザでは、電子証明書の発行はできないため、「電子証明書発行」ボタンが表示されません。「Internet Explorer」をご利用ください。</li> </ol> </li> <li>【2】電子証明書発行認証画面</li> </ul> |  |  |
|----------------------------------------------------------------------------------------------------|----------------------------------------------------------------------------------------------------|--|--|
| ロダインID2ロダインパスワードを入力の上、「認証」#タンを押してください。<br>ロダインID<br>ロダインパスワード<br>・<br>・<br>・<br>・<br>・<br>・<br>・<br>・<br>・<br>・<br>・<br>・<br>・  | <ol> <li>① 所定の入力ボックスに〔ログイン ID〕〔ログインパスワード〕<br/>をご入力ください。</li> <li>② 〔認証〕ボタンをクリックします。</li> </ol>                                                                                                    |  |  |
|                                                                                                    | 【3】 雷子証明書発行確認画面                                                                                                    |  |  |
| ● 電子証明書の発行<br>まるまます。 ※など ならます。                                                                                                  | ①「発行」ボタンをクリックします。                                                                                                    |  |  |
| 電士証明書の発行が行えます。<br>証明書の発行を行うには、「発行」ボタンを押してください。                                                                                  | ご利用のブラウザの設定環境により、確認メッセージが表                                                                                                    |  |  |
|                                                                                                    | 示される場合がございます。この場合は、本票下部の電子                                                                                                    |  |  |
| ◎ 中断して閉じる 発行 >                                                                                                    | 証明書発行処理中に表示されるメッセージへの対応方法を                                                                                                    |  |  |
|                                                                                                    | ご確認ください。                                                                                                    |  |  |
|                                                                                                    |                                                                                                    |  |  |
|                                                                                                    | 【4】 雷子証明書發行処理由兩面                                                                                                    |  |  |
|                                                                                                    | 発行処理が進行しています。                                                                                                    |  |  |
| 電子証明書を発行中です。<br>このまましばらくお待ちください。                                                                                                | 処理が終了するまでしばらくお待ちください。                                                                                                    |  |  |
|                                                                                                    |                                                                                                    |  |  |
|                                                                                                    |                                                                                                    |  |  |
|                                                                                                    |                                                                                                    |  |  |
|                                                                                                    |                                                                                                    |  |  |
| <ul> <li>電子証明書の発行結果</li> <li>電子証明書の発行とインストールが完了しました。</li> </ul>                                                                 |                                                                                                    |  |  |
| 「閉じる」ボタンを押して、ブラウザを閉じてください。<br>※電子証明書を有効にするには、一度全てのブラウザを閉じてください                                                                  | ① 証明書の発行が完了したことを確認後、し閉じる」をクリッ                                                                                                    |  |  |
| ※電子証明書の有効期限は、発行後1年間です。<br>※有効期間満了の40日前に、ログイン後のトップページおよび電子メールでお知らせします。                                                           | クして、表示中の画面を終了します。                                                                                                    |  |  |
| 電子証明書情報                                                                                                    | ② 画面石上の × マークをクリックして、主てのフラウザ画面<br>ちー日約21ます                                                                                                    |  |  |
| CertDN<br>シリアル番号 = Serial:123456789                                                                                             | で、戸村10より。<br>③ 百発行作業けこれで約了です。お店れ様でした                                                                                                    |  |  |
| ◎ 閉じる                                                                                                    | (ブラウザを記動して 雷子証明書方式でのログインが可                                                                                                    |  |  |
|                                                                                                    | 能であることをご確認ください。)                                                                                                    |  |  |
| ▲雷子証明書発行処理中に表示されるメッセージへの対                                                                                                    | 应方法                                                                                                    |  |  |
| 画面表示されるメッセージの内容                                                                                                    | 対応方法                                                                                                    |  |  |
|                                                                                                    |                                                                                                    |  |  |
| 『この Web サイトは' Microsoft Corporation' からの' Micro                                                                                 | osoft ① 表示されたメッセージ(情報バー)をクリックして、〔ActiveX                                                                                                    |  |  |
| Certificate Enrollment Control'アドオンを実行しようとし                                                                                     | ていコントロールの実行〕を選択します。                                                                                                    |  |  |
| ます。Web サイトとアドオンを信頼し、アドオンの実行を許                                                                                                   | ②「この ActiveX コントロールを実行しますか?」と表示されま                                                                                                    |  |  |
| るには…』                                                                                                    | オので[実行する]ボタンたクリック  てください                                                                                                    |  |  |
|                                                                                                    | すのでに実行する」ホタンをグリックしていたでい。                                                                                                    |  |  |